## **Baneleder kursus Guide**

Til jer der vil tage baneleder kurser OF615 skal ifølge denne guide, efter i har fulgt dette link: <u>https://mit.dasu.dk/Account/Login.aspx</u>

Som er login til licens og kurser.

| and the second second s |                                                     |                                                                                                  |             |
|----------------------------------------------------------------------------------------------------|-----------------------------------------------------|--------------------------------------------------------------------------------------------------|-------------|
|                                                                                                    | S LICENSBESTILLING                                  | PROFIL                                                                                           |             |
|                                                                                                    |                                                     |                                                                                                  |             |
| Dansk Automobil Sports Union<br>er hovedorganisation for al<br>organiseret bilsport i Danmark                                                                                                    |                                                     |                                                                                                  |             |
|                                                                                                    |                                                     | Leeeeeeeee                                                                                       | AND AND AND |
|                                                                                                    | Log ind                                             |                                                                                                  |             |
|                                                                                                    | Indtast dit brugernavi                              | n og adgangskode.                                                                                |             |
|                                                                                                    | Registrér dig her, hvis du                          | ikke har en DASU-profil: Registrér                                                               |             |
|                                                                                                    | Har du glemt din adgange                            | skode? Glemt adgangskode                                                                         |             |
|                                                                                                    | Kontooplysning                                      | ər ————                                                                                          |             |
|                                                                                                    | Brugernavn                                          |                                                                                                  |             |
|                                                                                                    | Adgangskode                                         |                                                                                                  |             |
|                                                                                                    |                                                     | Log ind                                                                                          |             |
|                                                                                                    | Når du opretter eller be<br>vilkår, der er beskreve | enytter dig af en profil i DASU's medlemssystem, accepterer du de<br>i DASU's privatlivspolitik. |             |
|                                                                                                    | Læs DASU's privatlivs                               | politik her.                                                                                     |             |
|                                                                                                    |                                                     |                                                                                                  |             |

Brugernavn er jeres medlemsnummer, det samme er jeres adgangskode hvis i ikke selv har lavet den om. Vælg herefter "Link til DASU E-learning"

|                                                                                                |                                                                |                  |            | Vélko  | ommen Kim Jensen                         | [Log ud] |
|------------------------------------------------------------------------------------------------|----------------------------------------------------------------|------------------|------------|--------|------------------------------------------|----------|
| FORSIDE KLUBBER KURSUS                                                                         | LICENSBESTILLING PROFIL                                        |                  |            |        |                                          |          |
|                                                                                                |                                                                |                  |            |        |                                          |          |
| Dansk Automobil Sports Union<br>er hovedorganisation for al<br>organiseret bilsport i Danmark. |                                                                |                  |            | 2/     | AN AN AN AN AN AN AN AN AN AN AN AN AN A |          |
| Kursuskalender                                                                                 |                                                                |                  |            |        |                                          |          |
| Mine kurser                                                                                    | Alle tilgængelige kurser                                       |                  |            |        |                                          |          |
| Mine officialgrader                                                                            | Kursus                                                         | Kursusansvarlig  | Start      | Pris   | Status                                   | Tilmeldt |
|                                                                                                | Dragracing officialkursus                                      | Lene Jensen      | 13-05-2021 | 550,00 | Lukket for tilmelding                    |          |
|                                                                                                | TEST - Med dette testkursus kan du "lege" lidt<br>med systemet | Lisbet Jørgensen | 01-01-2014 | 0,00   | Åben for tilmelding                      |          |
|                                                                                                |                                                                |                  |            |        |                                          |          |
|                                                                                                |                                                                |                  |            |        |                                          |          |
|                                                                                                |                                                                |                  |            |        |                                          |          |
|                                                                                                |                                                                |                  |            |        |                                          |          |
|                                                                                                |                                                                |                  |            |        |                                          |          |
|                                                                                                |                                                                |                  |            |        |                                          |          |

Når du kommer ind på DASU's E-learning skal du bare vælge det kursus du gerne vil tage, i dette tilfælde OF615 – så tryk på dette

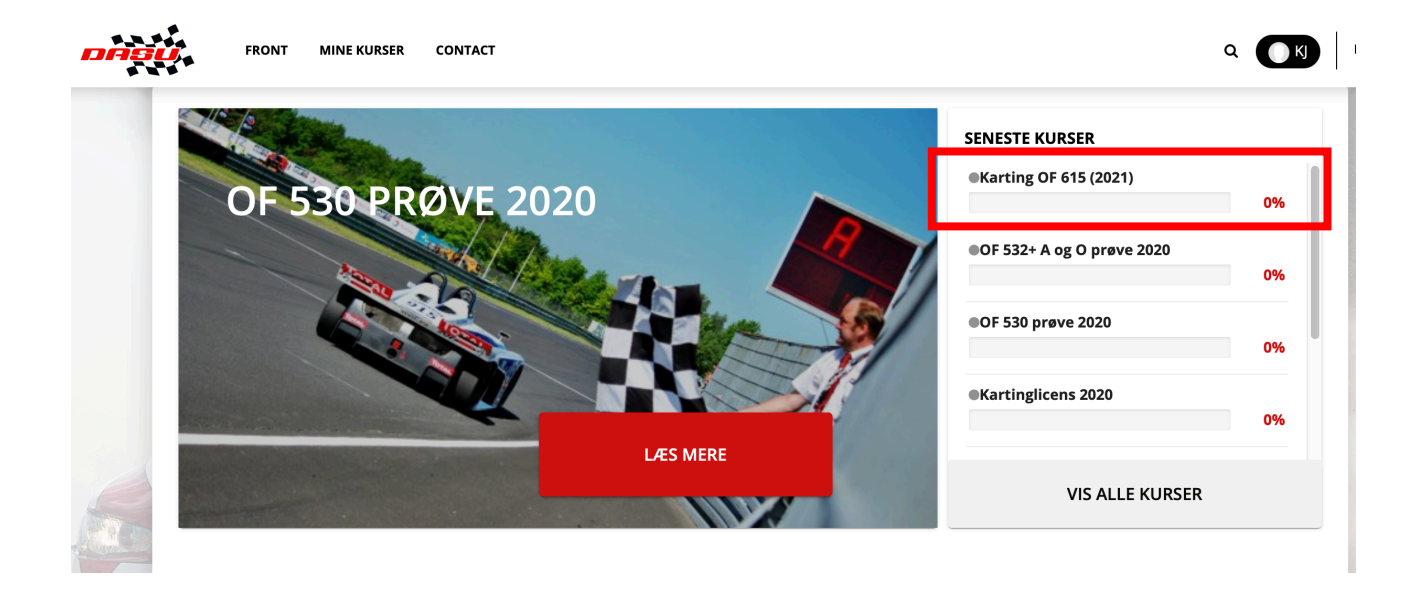

Herefter kommer følgende overblik over kurser og du kan nu starte OF615 kurset ved at trykke start-

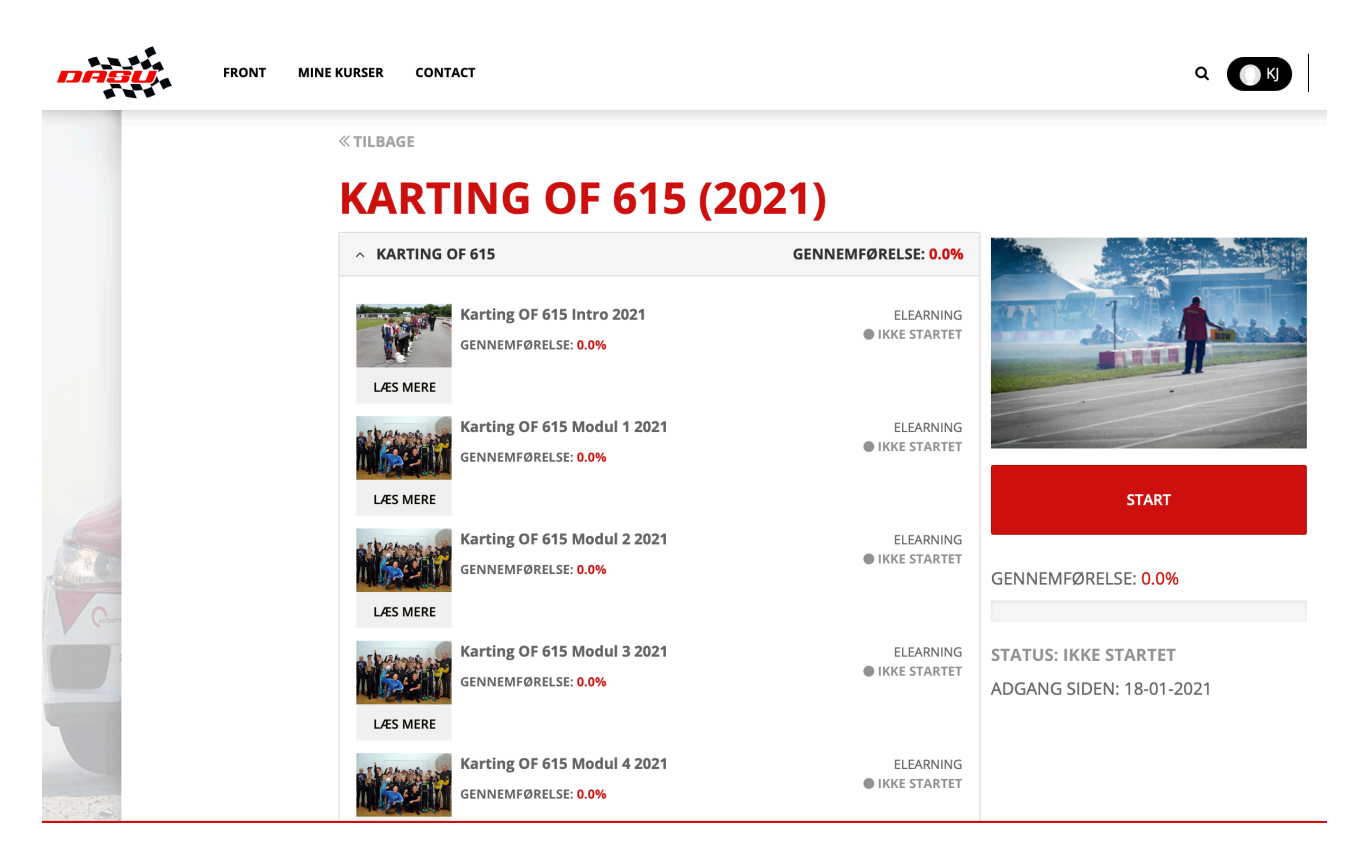